# Alkuperäiset asetukset Pico Neo 3

MaFEA – Making Future Education Accessible PR2 – Guiding successful adoption

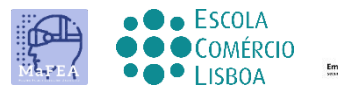

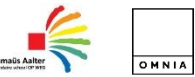

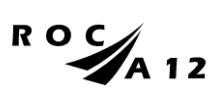

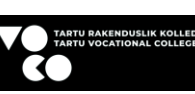

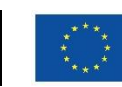

Funded by the European Union

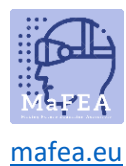

## Alkuperäiset asetukset Pico Neo 3

Ensimmäisen fyysisen kosketuksen jälkeen laitteen ja sen lisävarusteiden kanssa voit sitten ymmärtää, miten sitä käytetään.

Virallinen linkki laitteiden teknisiin yksityiskohtiin TÄÄLTÄ.

#### Ensimmäiset vaiheet

- 1. Lataa laite täyteen.
- 2. Kun olet säätänyt lasit päähän mukauttamalla säätönauhaa (edellisen opetusohjelman mukaan) ja kun laite on kytketty päälle napsauttamalla vastaavaa painiketta (seuraava kuva), asetukset alkavat automaattisesti.

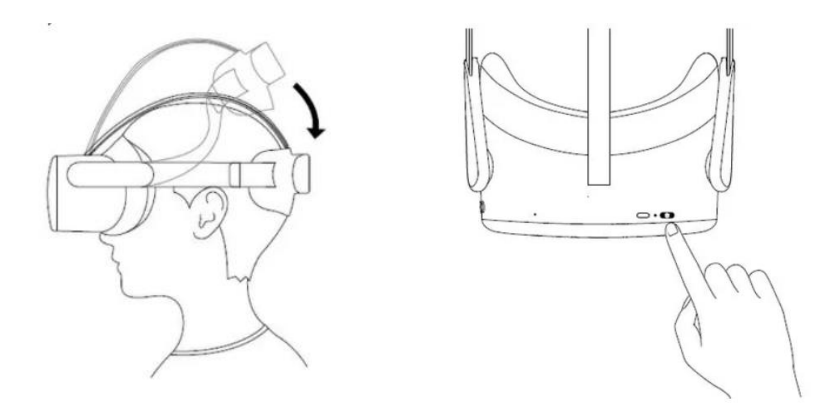

3. Liitä ohjaimet napsauttamalla "Pico-painiketta", kuten seuraavassa kuvassa näkyy.

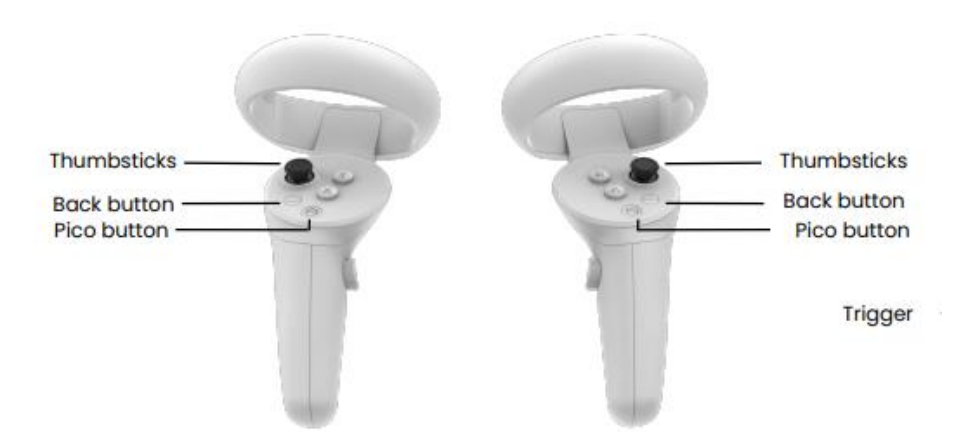

4. Valitse kieli ja maa.

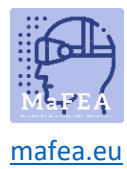

5. Säädä kulumisasentoa (pää ja linssi).

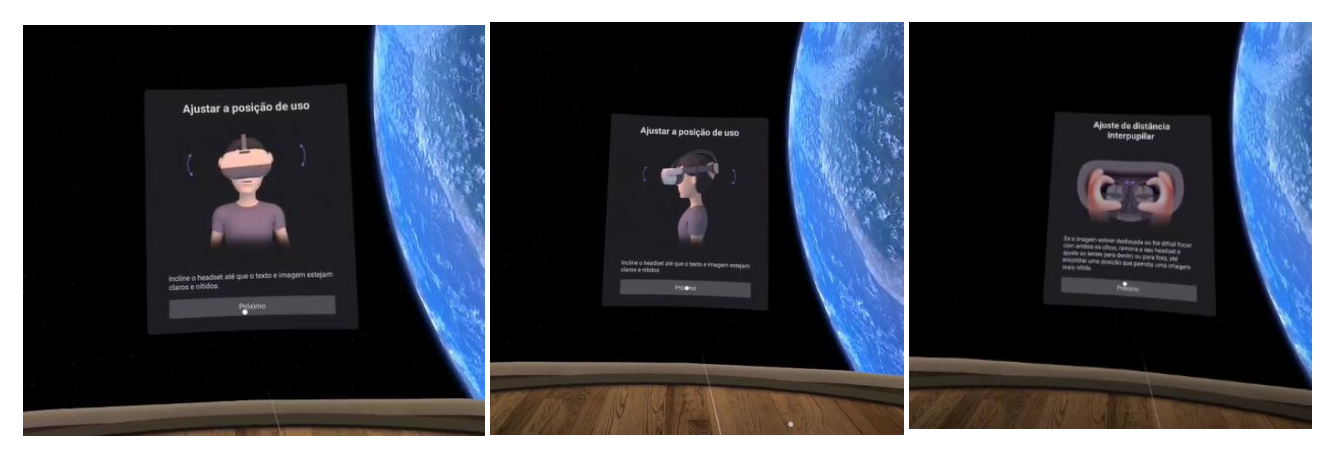

6. Muodosta yhteys Wi-Fi-verkkoon antamalla salasana.

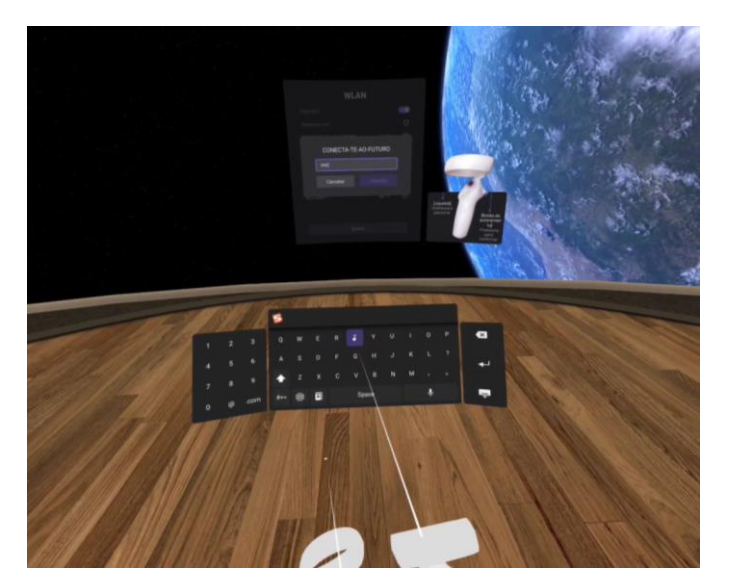

- 7. Hyväksy tietosuojakäytäntö ja turvallisuuskäytäntö.
- 8. Aseta pelin rajoitustila.

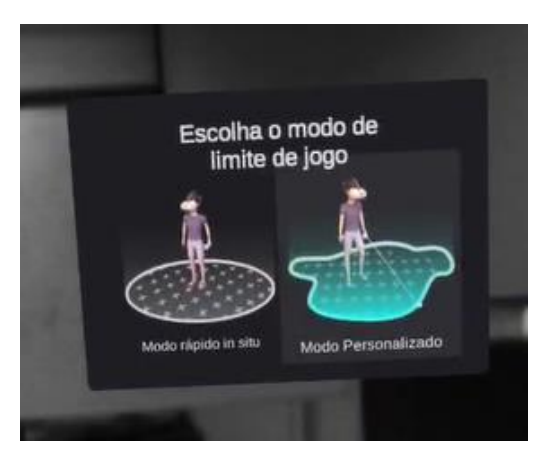

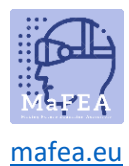

#### MaFEA – Making Future Education Accessible

Kun valitset mukautetun tilan, sinun on määritettävä maasuunnitelma ennen rajan piirtämistä.

Jos suunnitelma (ruudukon viivat, jotka ohjaavat sinua) ei ole maassa, se on kallistettava lattiaa kohti kuvan osoittamalla tavalla.

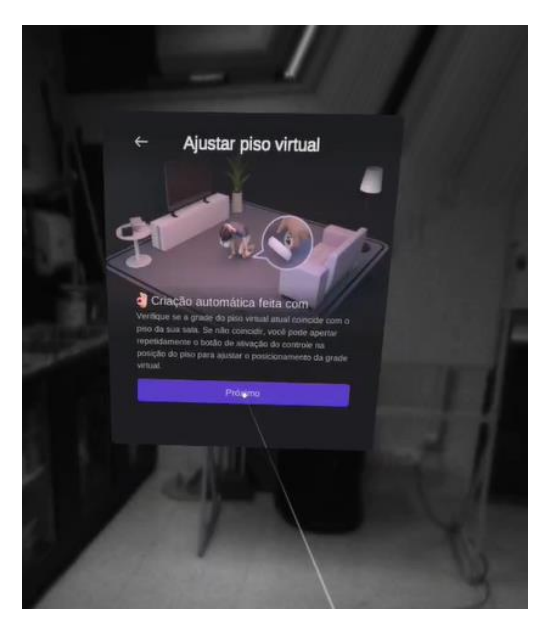

9. Seuraavaksi hahmottele alue, jossa voit liikkua, kiinnittäen huomiota tilan kohteisiin yrittäen valita vain alueen, jossa ei ole huonekaluja tai objects.

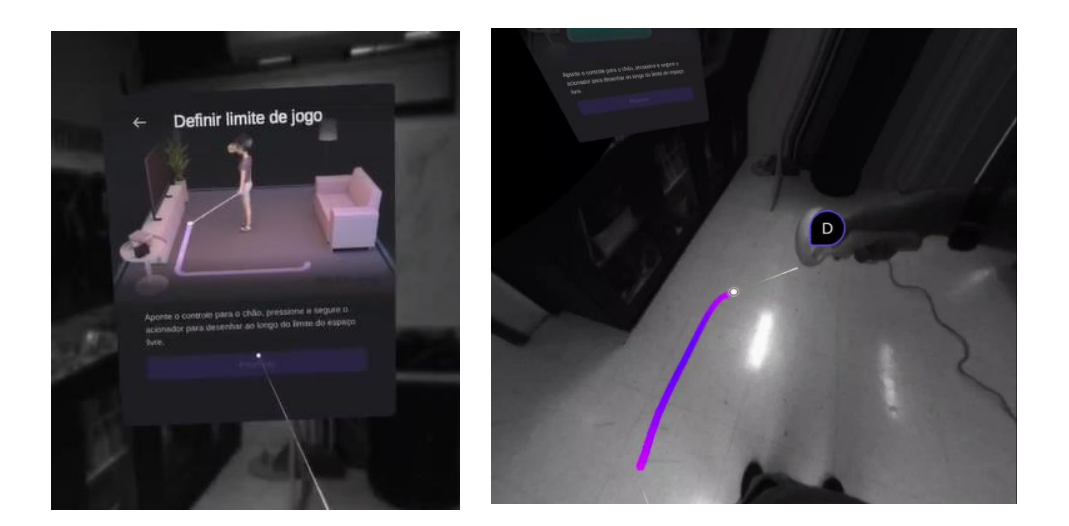

Huomaat myöhemmin, kun liikut virtuaalitilassa, että kun lähestyt määrittämiäsi rajoja, ruudukko varoittaa sinua siitä, että olet lähellä rajaa ja kun raja ylitetään, voit visualisoida todellisen tilan, kun saat hälytyksen esineille, ihmisille tai huonekaluille.

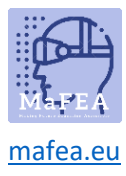

### MaFEA – Making Future Education Accessible

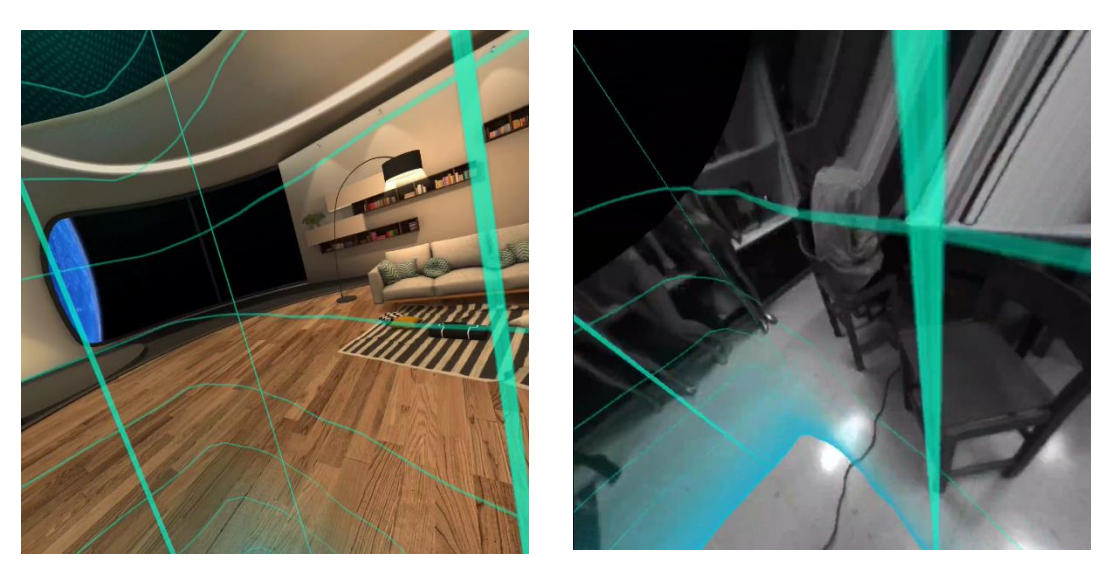

- 10. Jos haluat käyttää kaikkea Pico Neo 3: n sisältöä, sinun on rekisteröidyttävä ja kirjauduttava sisään.
- 11. Lopuksi voit tutustua peleihin ja sovelluksiin, sekä maksettuihin että ilmaisiin. Jos haluat käyttää niitä, sinun on aiemmin valittava sovellus ja ladattava se.

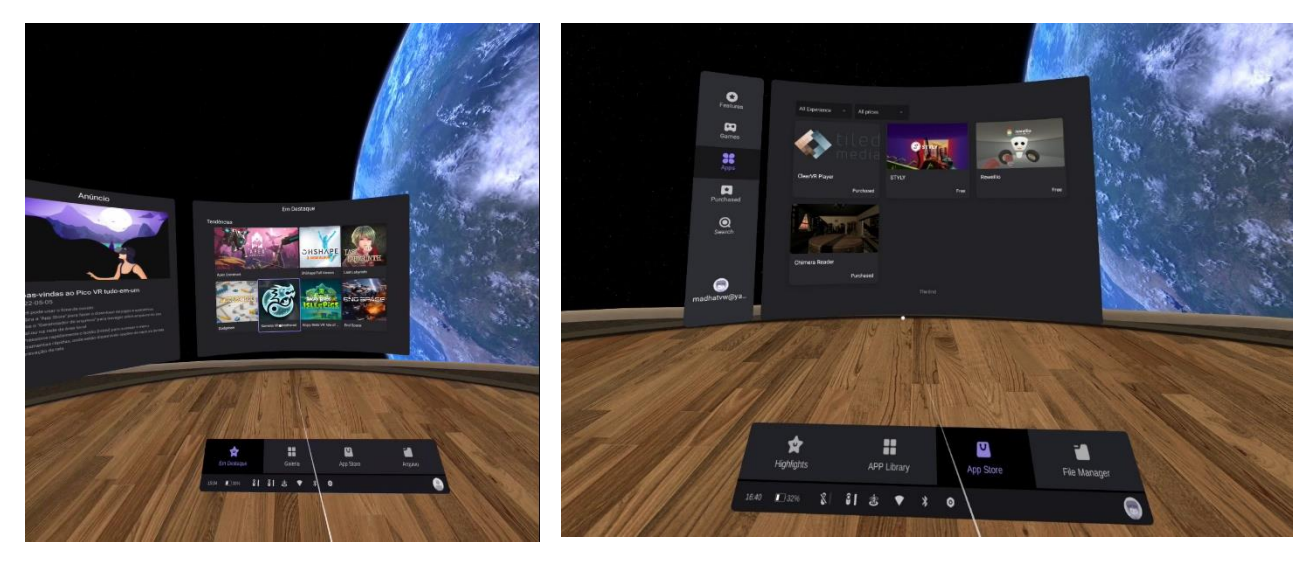